# How to Open Account Status Code screen

On Sales folder, click the Account Status Codes menu. If there is no existing record yet, this will open a new Account Status Code screen. The Account Status Code search grid will be docked at the center panel. From here, you can open an existing record or add a new record by clicking the New button.

|                      | i21 Source Company                     |              |  |  |  |  |  |  |
|----------------------|----------------------------------------|--------------|--|--|--|--|--|--|
| Collapse All Menus   | Account Status Code                    |              |  |  |  |  |  |  |
|                      | New Open Open All Refresh Export Close |              |  |  |  |  |  |  |
| ☆ Home               | 문 Layout Q Filter Records (F3) 8 reco  | rd(s)        |  |  |  |  |  |  |
| 🖧 Favorites          | Account Status Code 🔺                  | Description  |  |  |  |  |  |  |
| Y Filter             | □ A                                    | Agricultural |  |  |  |  |  |  |
| Customer Groups      | с с                                    | Commercial   |  |  |  |  |  |  |
| Account Status Codes |                                        | Crop Dryer   |  |  |  |  |  |  |
| Quote Templates      | G                                      | Generators   |  |  |  |  |  |  |
| Product Types        |                                        |              |  |  |  |  |  |  |

There are two ways to view an Account Status Code screen.

#### From Account Status Codes menu

1. On Sales folder, click the Account Status Codes menu. If there is no existing record yet, this will open a new Account Status Code screen. The Account Status Code search grid will be docked at the center panel.

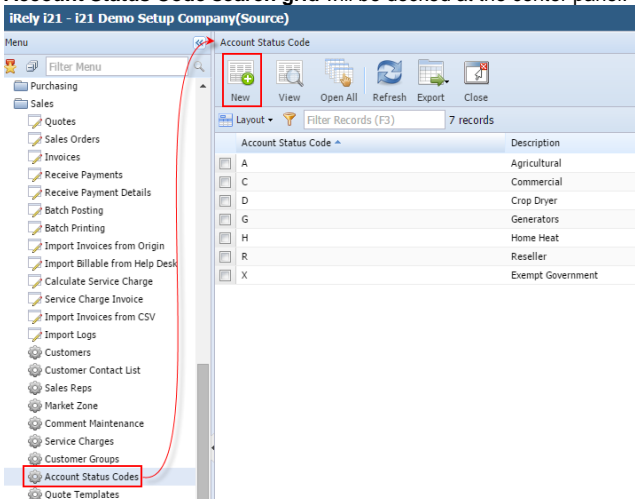

#### From Entity (Customer) screen

1. Open a Customer Entity record.

2. On Entity screen | Customer tab | Detail tab, click the **Status magnifying button**. If the Status field is not blank, the button will open the Account Status Code record assigned to the customer. Otherwise, it will open a new Account Status Code screen.

| ( | 🕽 Entity - ABC Reseller |                                      |                    |  |  |
|---|-------------------------|--------------------------------------|--------------------|--|--|
|   | New Save Search         | Refresh Delete Undo Additional Close |                    |  |  |
|   | Entity Customer         | Split Farm Locations Contacts Notes  | History Attachmen  |  |  |
|   | Detail Misc Prici       | ng Taxing Grain Agrimine Patronage   | Applicator Help De |  |  |
|   | Type:                   | Company                              | Bill To:           |  |  |
|   | Account No:             |                                      | Ship To:           |  |  |
|   | Currency:               | USD                                  | Tax No:            |  |  |
|   | Credit Limit:           | 0.00                                 | Exempt All Taxes   |  |  |
|   | Terms                   | Due on Receipt                       | County:            |  |  |
|   | Ship Via:               | ~                                    | Print 1099:        |  |  |
|   | AR Balance:             | 0.00                                 | 0 1099 Name:       |  |  |
|   | Salesperson:            | ~                                    | 1099 Form:         |  |  |
|   | Warehouse:              | ~                                    | 1099 Type:         |  |  |
|   | Status:                 | <u>्</u> र                           | Federal Tax ID:    |  |  |
|   | Legacy Customer ID:     | 0001005066                           | W9 Signed:         |  |  |
|   | Pricing:                | None                                 | Jira Customer:     |  |  |

There are two ways to view an Account Status Code screen.

## From Account Status Codes menu

1. On Sales folder, click the Account Status Codes menu. If there is no existing record yet, this will open a new Account Status Code screen. The Account Status Code search grid will be docked at the center panel.

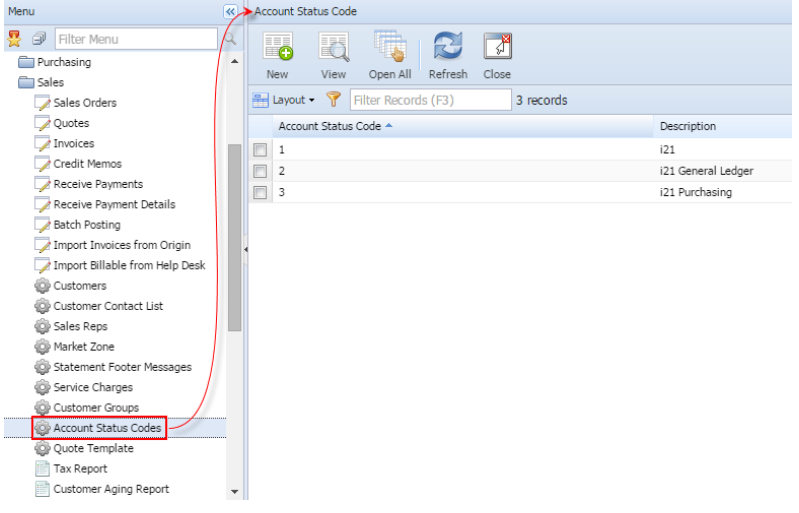

## From Entity (Customer) screen

1. Open a Customer Entity record.

2. On Customer > Detail tab, click the **Status magnifying button**. If the Status field is not blank, the button will open the Account Status Codes record assigned to the customer. Otherwise, it will open a new Account Status Codes screen.

| Entity Customer    | Locations Contacts Notes | History  | Attachments Mes | sages                  |               |                 |            |
|--------------------|--------------------------|----------|-----------------|------------------------|---------------|-----------------|------------|
| Detail Misc Spli   | its Pricing Taxing Grain | Agrimine | Patronage Farr  | n Help Desk Transports | Commission Bu | yback Contracts | Field xRef |
| ype:               |                          | *        | Bill To:        | ABC Reseller           | *             | Options         |            |
| ccount No:         |                          |          | Ship To:        | ABC Reseller           | ~             | Active:         |            |
| Currency:          | USD                      | ¥        | Tax No:         |                        |               | Prospect:       |            |
| Credit Limit:      |                          | 0        | Tax Exempt:     |                        |               | PO Required:    |            |
| Terms:             | 5% 5 Net 30              | ~        | County:         |                        | ~             | Credit Hold:    |            |
| Ship Via:          | FedEx Ground             | ¥        | Print 1099:     | No                     | ~             |                 |            |
| IR Balance:        |                          | 0.000000 | 1099 Name:      |                        |               |                 |            |
| alesperson:        | 0001005005               | ¥        | 1099 Form:      |                        | *             |                 |            |
| Varehouse:         |                          | *        | 1099 Type:      |                        | *             |                 |            |
| itatus:            |                          | ۹ 🕶      | Federal Tax ID: |                        |               |                 |            |
| egacy Customer ID: | 0001005007               |          | W9 Signed:      |                        |               |                 |            |
| Pricing:           | None                     | *        | Jira Customer:  |                        |               |                 |            |

There are two ways to view an Account Status Codes screen.

## From Account Status Codes menu

1. On Accounts Receivable > Maintenance, double click the Account Status Codes menu. If there are existing records, this will open the Search Account Status Code screen. Otherwise, a new Account Status Codes screen will be displayed.

| ACCOUNTS RECEIVABLE      |                                   |  |  |  |  |  |
|--------------------------|-----------------------------------|--|--|--|--|--|
| 🕀 🚞 Activities           | 🛛 👔 Account Status Codes -        |  |  |  |  |  |
| 🖃 🚞 Maintenance          |                                   |  |  |  |  |  |
|                          |                                   |  |  |  |  |  |
|                          | New Save Search Delete Undo Close |  |  |  |  |  |
|                          |                                   |  |  |  |  |  |
| Market Zone              | Status Code:                      |  |  |  |  |  |
| Statement Footer Message | Description:                      |  |  |  |  |  |
| - E Service Charge       |                                   |  |  |  |  |  |
| Customer Group           |                                   |  |  |  |  |  |
| Account Status Codes     |                                   |  |  |  |  |  |
| 🕀 🚞 Help Desk            |                                   |  |  |  |  |  |
| 🗉 🧰 Inventory            |                                   |  |  |  |  |  |
| 🕀 🚞 Payroll              | 2 2 9 Popdy 14 4 Page 1 of 1      |  |  |  |  |  |
| 🗈 🧮 Contract Management  |                                   |  |  |  |  |  |

## From Customer screen

- 1. Open a Customer Entity record.
- 2. On Detail tab, click the **Status ellipsis button**. If the Status field is not blank, the button will open the Account Status Codes record assigned to the customer. Otherwise, it will open a new Account Status Codes screen.

| Customer - Home   | e Dealers                             |            |          |                |              |               |                |                |               |                        | × □ × |
|-------------------|---------------------------------------|------------|----------|----------------|--------------|---------------|----------------|----------------|---------------|------------------------|-------|
| New Save Sea      | arch Delete Undo                      | Additional | Close    |                |              |               |                |                |               |                        |       |
| Detail Additional | Locations Contacts                    | Notes      | History  | Attachments    | Custom       | Messag        | es Setup       | Addition       | al Setup      |                        |       |
| Customer No:      | Customer No: 100000001 Name: Home Dea |            |          |                | Туре: С      |               |                |                | Company       |                        | ~     |
| Contact -         | Sarah Lopez                           |            | Phone:   | (781) 438-203  | 3 x568       |               | Email: 🕕 sarah |                |               | .lopez@homedealers.com |       |
|                   |                                       |            |          |                |              |               |                |                |               |                        |       |
| Locations -       | US                                    |            |          |                | Active       |               |                | PO Require     | ed: 🔲         | Credit Hold: 📃         |       |
| Address: 🔝        | 18 Central St.                        |            |          |                | Credit       | Limit:        |                | 0.0            | 0 AR Balance: |                        | 0.00  |
|                   |                                       |            |          |                | Accou        | nt No:        |                |                | Tax No:       |                        |       |
|                   |                                       | 1 =        |          |                | Ship V       | ia:           | UPS Grou       | und            | Terms:        | 5% 5 NET 30            |       |
| Zip/Postal:       | 43320                                 | City:      | Edison   |                | Curren       | Currency: USD |                | ✓ Status:      |               |                        | ··· 🗸 |
| State/Province:   | OH                                    | Country:   | United S | tates          | Salesp       | erson:        |                | ··· Varehouse: |               |                        |       |
| Alt Phone:        | (515) 954-3542                        | Alt Email: | s_lopez@ | homedealers.co | Dricing      |               | None           |                | ~             |                        |       |
| Mobile:           |                                       | Envi       |          |                | ricity. None |               |                |                |               |                        |       |